## Luz del estado

#### Una luz verde indica la dosificacion estable y buena. Una luz roja indica dosificacion inestable o inalcanzable.

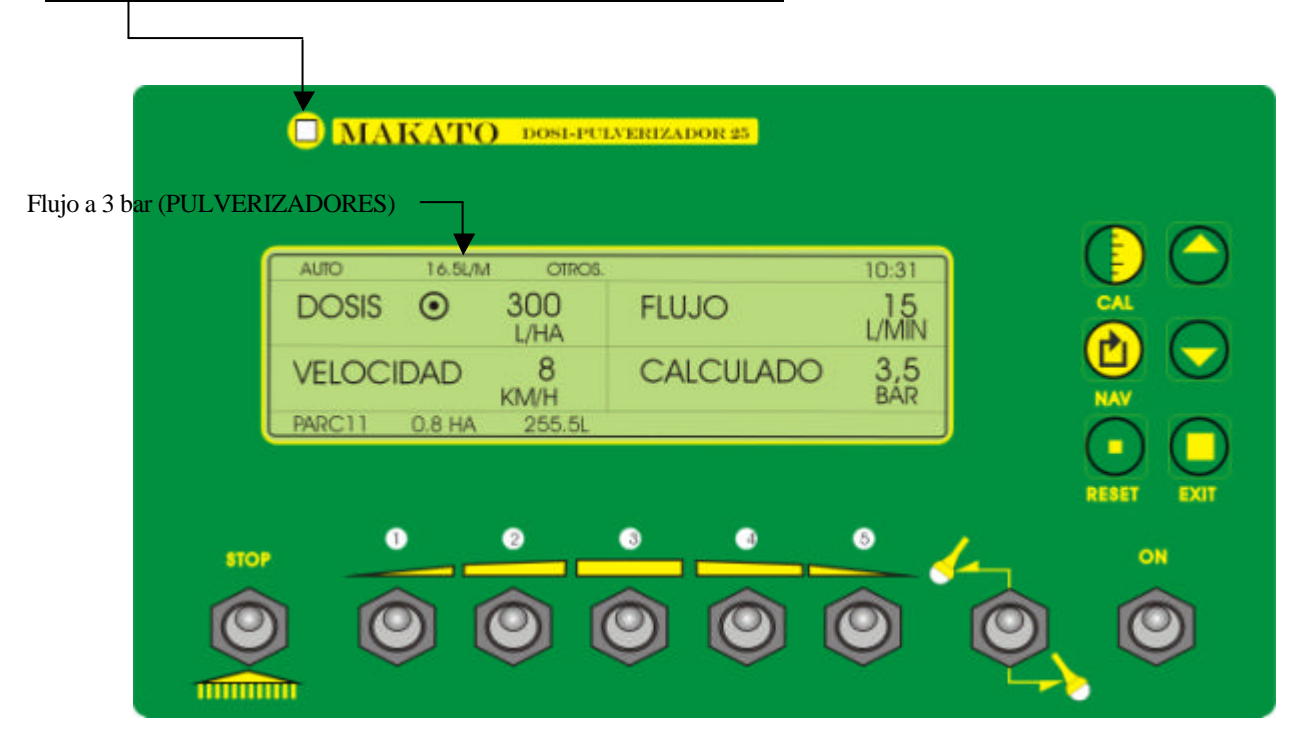

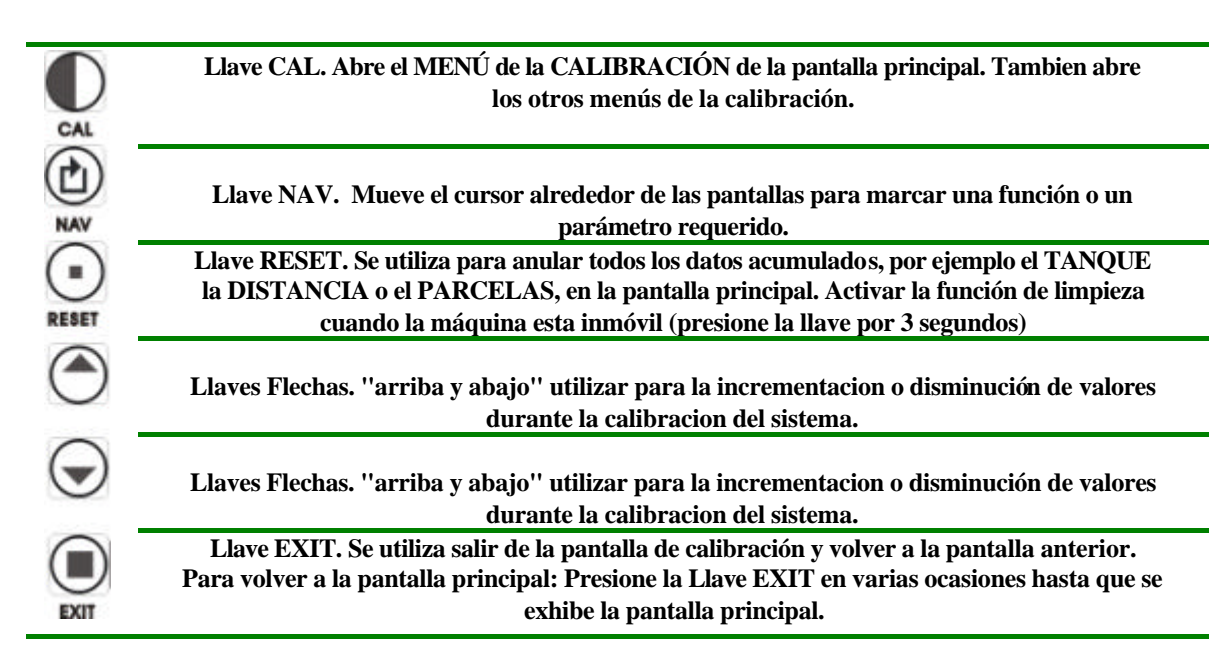

#### **RECUERDE!**

Utilizar "NAV" para entrar en CAL, cambiar con flechas y salir utilizando "EXIT".

### INFORMACIÓN PRÁCTICA SOBRE LA EXHIBICIÓN Y CÓMO INCORPORAR Y UTILIZAR FÁCILMENTE LAS VARIAS <u>INSTALACIONES</u>

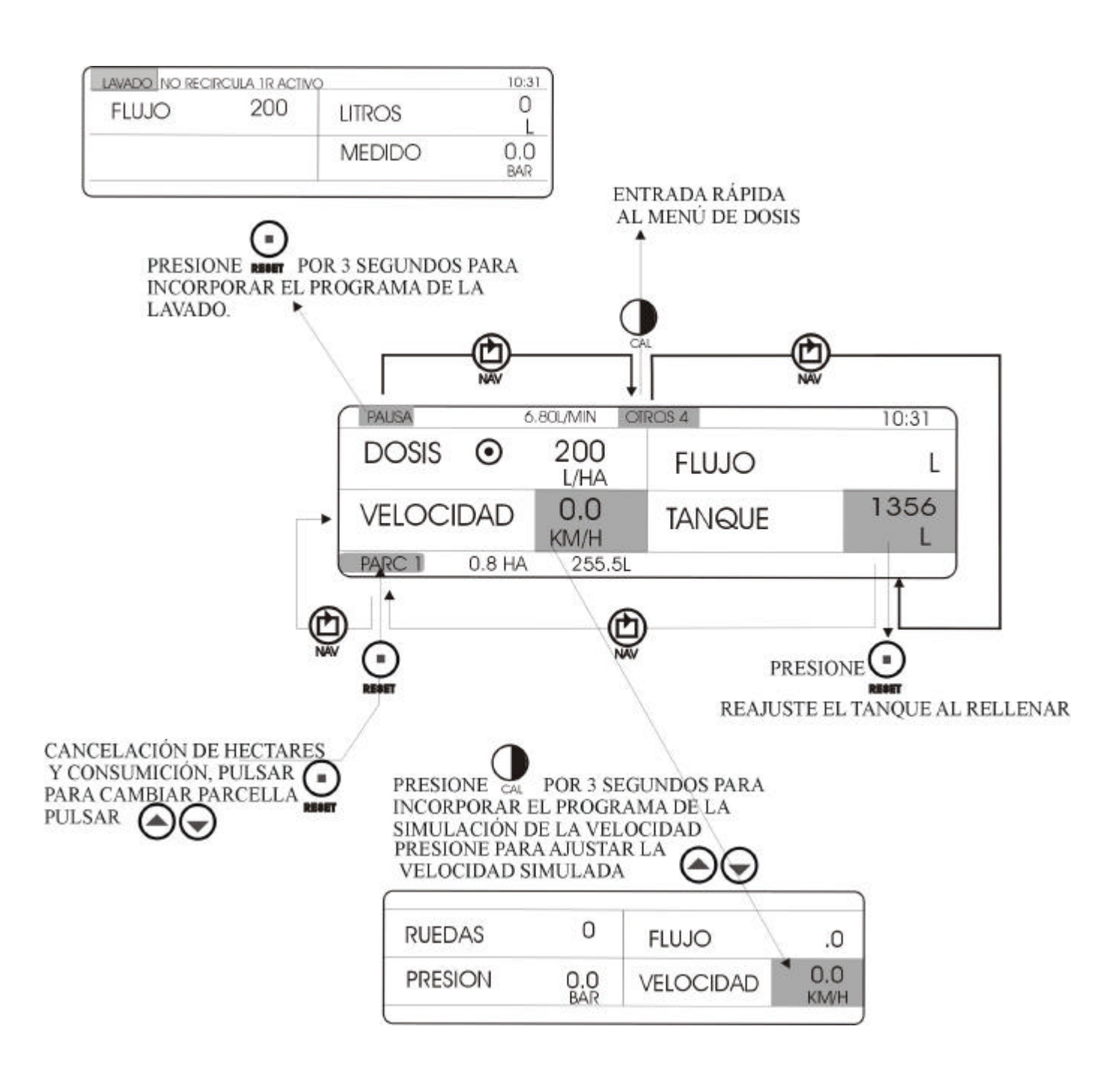

El programa de la simulación de la velocidad permite realizar la prueba inmóvil con lo cual permite asegurarse de que todos las boquillas están rociando correctamente y se han elegido las boquillas correctas, particularmente para las máquinas que funcionan a presión.

## **PREPARAR LA DOSIFICACION**

### CALIBRACIÓN DEL SISTEMA

#### (NOTA QUE BAJO CIRCUNSTANCIAS NORMALEL SISTEMA ESTÁ PREPARADO PARA TRABAJAR CUANDO ESTÁ ENTREGADO DE LA FÁBRICA).

Encienda (con.) la computadora y presione el botón  $\mathbb{Q}$ . El botón  $\mathbb{Q}$ , se abre siempre para la exhibición principal del menú como muestra el siguiente grafico.

|          | MENU DE CALIBRATIC | N          |
|----------|--------------------|------------|
| DOSIS    | ARCHIVO            | PARAMETROS |
| OPCIONES | PANTALLA           | ALARMAS    |

Ahora localice y coloque el cursor en el menú requerido usando la llave . El botón marcará

uno de los 6 menús disponibles en la exhibición para la cual la llave  $\sum_{n=1}^{\infty}$  se abrirá. Las llaves  $p \ll y \ll$  permitirán que usted cambie valores o que altere una selección.

Los distintos parámetros contendrán diversas variables dependiendo del tipo de máquina y la configuración de la máquina que usted tiene. Cuando esta le sea entregada del fabricante. El ordenador esta ya configurado con los requisitos de la maquina.

Estos ajustes no deben ser cambiados a menos que usted sea familiar con las consecuencias de cambios.

#### LOS MENÚS, DOSIS Y PARÁMETROS SECUNDARIOS DEMOSTRADOS EN LA PANTALLA DEPENDERÁN: DEL TIPO DE CONFIGURACIÓN DE <u>LA MÁQUINA Y LOS SENSORES</u> <u>USADOS.</u>

| MENÚ SECUNDARIO:<br>CONFIGURACIÓN A: de la MÁQUINA. |                                                                                                    | MENÚ EXHIBIDO                                         |  |  |  |  |  |
|-----------------------------------------------------|----------------------------------------------------------------------------------------------------|-------------------------------------------------------|--|--|--|--|--|
|                                                     | Atomizador o Pulverizador<br>con flujo-metro para los                                                                                      |                                                       |  |  |  |  |  |
| DOSIS                                               | controles de volumen. Se<br>utiliza con cualquier tipo de<br>ISO de las boquillas o no de                                                  |                                                       |  |  |  |  |  |
|                                                     | ISO de las soquinas o no de<br>ISO).                                                                                                    |                                                       |  |  |  |  |  |
|                                                     | Para esta configuración uste                                                                                                    | ed necesita solamente seleccionar la Dosis requerida. |  |  |  |  |  |
| MENÚ SECUNDARIO:<br>CONFIGURACIÓN B: de la MÁQUINA. |                                                                                                    | MENÚ EXHIBIDO                                         |  |  |  |  |  |
|                                                     | PULVERIZADOR con el                                                                                                    | MEN U DE DOSIFICATION                                 |  |  |  |  |  |
| DOGIG                                               | sensor de la presión para el                                                                                                    | DOSIS 200 MODE AUTO                                   |  |  |  |  |  |
| 00313                                               | (uso con boquillas de la ISO<br>solamente)                                                                                                 | FLUJO 1 17,70<br>L <i>I</i> MIN                       |  |  |  |  |  |
|                                                     | Para esta configuración usted necesita seleccionar la Dosis requerida y también el tipo de<br>boquillas usadas (5 combinaciones posibles.) |                                                       |  |  |  |  |  |

| MENÚ SECUNDARIO:                                                     |      | ECUNDARIO:                                                                | MENÚ EXHIBIDO                                                    |  |  |  |  |  |
|----------------------------------------------------------------------|------|---------------------------------------------------------------------------|------------------------------------------------------------------|--|--|--|--|--|
| CONFIGURACIÓN C: de la MAQUINA.                                      |      | UN C: de la MAQUINA.                                                      |                                                                  |  |  |  |  |  |
|                                                                      |      | ATOMIZADOR con el                                                         | MENU DE DOSFICATION                                              |  |  |  |  |  |
| DOSIS                                                                | se   | nsor de la presion para el                                                | DOSIS 200 MODE AUTO                                              |  |  |  |  |  |
| D0515                                                                | (11) | so con boquillas de la ISO                                                | PRESET 1 5,00 PRESET 1 17.70                                     |  |  |  |  |  |
|                                                                      | (u   | solamente)                                                                | M L/MIN                                                          |  |  |  |  |  |
|                                                                      |      | Para esta configuración usted ne                                          | cesita seleccionar la dosis requerida y la combinación del       |  |  |  |  |  |
|                                                                      |      | inyector necesaria (5 combinaci                                           | iones posibles.) y seleccione la distancia de la fila para el    |  |  |  |  |  |
|                                                                      |      | can                                                                       | npo. (5 distancias posibles).                                    |  |  |  |  |  |
| ARCHIVU:                                                             | TTIC | Ningun cambio, la misma exi                                               | nibición para todas las configuraciones de la maquina            |  |  |  |  |  |
|                                                                      |      | DECUNDAKIU:<br>ΌΝΑ, do lo ΜΆΟΙΙΙΝΑ                                        | MENÚ EXHIBIDO                                                    |  |  |  |  |  |
| CONFIGURA                                                            |      | Atomizador o                                                              |                                                                  |  |  |  |  |  |
|                                                                      |      | Pulverizador con fluio-                                                   | MENU DE SKIEMA 1                                                 |  |  |  |  |  |
|                                                                      |      | metro para los                                                            | FULLO 630 RUEDA 0.270                                            |  |  |  |  |  |
| PARAMETRO                                                            | )S:  | controles de volumen.                                                     |                                                                  |  |  |  |  |  |
|                                                                      |      | Se utiliza con cualquier                                                  | PRESION -0,5 T-ANCHURA 15,00                                     |  |  |  |  |  |
|                                                                      |      | tipo de ISO del inyector                                                  |                                                                  |  |  |  |  |  |
|                                                                      |      | o no de ISO).                                                             |                                                                  |  |  |  |  |  |
|                                                                      |      | Estos parámetros se                                                       | definen normalmente en la fábrica de la máquina.                 |  |  |  |  |  |
| MENÚ SECUNDARIO:                                                     |      |                                                                           | MENÚ EXHIBIDO                                                    |  |  |  |  |  |
| CONFIGURA                                                            | ACI  | ON B: de la MAQUINA.                                                      |                                                                  |  |  |  |  |  |
|                                                                      |      | PULVERIZADOR con                                                          | MENU DEL SISTEMA 1                                               |  |  |  |  |  |
| PARAMETROS:                                                          |      | el sensor de la presion                                                   | FLUJO OFF RUEDA 0.270                                            |  |  |  |  |  |
|                                                                      |      | instalado (uso con                                                        | PRESION -0.5 TANCHURA 15.00                                      |  |  |  |  |  |
|                                                                      |      | boquillas de la ISO                                                       | BAR M                                                            |  |  |  |  |  |
|                                                                      |      | solamente)                                                                |                                                                  |  |  |  |  |  |
| Estos parámetros se definen normalmente en la fábrica de la máquina. |      |                                                                           |                                                                  |  |  |  |  |  |
|                                                                      |      | ;Nota! Al contrario a                                                     | a la ilustración de PARAMETROS arriba en                         |  |  |  |  |  |
| configuracion A, el FLU                                              |      | configuracion A, el FLU.                                                  | JO es fijado a los impulsos cero para controlar la               |  |  |  |  |  |
|                                                                      |      |                                                                           | DOSIS por la presión.                                            |  |  |  |  |  |
| MENÚ SECUNDARIO:                                                     |      |                                                                           | MENÚ EXHIBIDO                                                    |  |  |  |  |  |
| CONFIGURA                                                            |      | UN C: de la MAQUINA.                                                      |                                                                  |  |  |  |  |  |
|                                                                      |      | A I OMIZADOR CON El                                                       | MENU DEL SISTEMA 1                                               |  |  |  |  |  |
|                                                                      |      | el control de dosis                                                       | FLUJO OFF RUEDA 0.270                                            |  |  |  |  |  |
| PARAMETRO                                                            | S:   | instalado (uso con                                                        | PRESION -0.5 FILAS 1 F.00                                        |  |  |  |  |  |
|                                                                      |      | boquillas de la ISO                                                       | BAR M                                                            |  |  |  |  |  |
|                                                                      |      | solamente)                                                                |                                                                  |  |  |  |  |  |
|                                                                      |      | Estos parámetros se def                                                   | inen normalmente en la fábrica de la máquina.                    |  |  |  |  |  |
|                                                                      |      | ¡Nota! Al contrario a la ilustración de PARAMETROS arriba en              |                                                                  |  |  |  |  |  |
|                                                                      |      | configuracion A, el FLUJO es fijado a los impulsos cero para controlar la |                                                                  |  |  |  |  |  |
|                                                                      | -+   |                                                                           | DUSIS por la presión.                                            |  |  |  |  |  |
|                                                                      |      | ¿QUÉ MÁQUINA                                                              | SEGUN LA CUNFIGURACIUN DE LA<br>MAQUINA SEI ECCIONADIOS A HISTES |  |  |  |  |  |
| IMPORTANTI                                                           | E!   | TIENE USTED? HAY 3                                                        | MAQUINA, SELECCIUNAK LOS AJUSTES                                 |  |  |  |  |  |
|                                                                      |      | OPCIONES.                                                                 | ABAJO.                                                           |  |  |  |  |  |

| OPCIONES:Atomizador o<br>Pulverizador con flujo-<br>metro para los controles<br>de volumen. Se utiliza<br>con cualquier tipo de<br>ISO del inyector o no de<br>ISO).Seleccione Opciones Del menú: BOQUILLAS<br>INACTIVO, VALVULAS NORMAL,<br>PRESION INACTIVO, SENSOR DE RADAR<br>INACTIVO, SENSOR DE RADAR<br>INACTIVO, SENSOR DE RADAR<br>NACTIVO, SENSOR DE RADAR<br>INACTIVO, SPANISH, UNIDAD METRICOOPCIONES:CONFIGURACION:B<br>PULVERIZADOR con<br>el sensor de la presión<br>para el control de dosis<br>instalado (uso con<br>boquillas de la ISO<br>solamente)Seleccione Opciones Del menú: BOQUILLAS<br>OTROS, VALVULAS NORMAL, PRESION<br>10 BAR, SENSOR DE RADAR INACTIVO,<br>RECIRCULACION ACTIVO, VALVULA<br>CONTROL, 8 SEC, IDIOMA SPANISH,<br>UNIDAD METRICOOPCIONES:CONFIGURACION:C<br>a sensor de la presión para<br>el control de dosis<br>instalado (uso con<br>boquillas de la ISO<br>solamente)Seleccione Opciones Del menú: BOQUILLAS<br>OTROS, VALVULAS NORMAL, PRESION<br>10 BAR, SENSOR DE RADAR INACTIVO,<br>RECIRCULACION ACTIVO, VALVULA<br>CONTROL, 8 SEC, IDIOMA SPANISH,<br>UNIDAD METRICOOPCIONES:CONFIGURACION:C<br>sensor de la presión para<br>el control de dosis<br>instalado (uso con<br>boquillas de la ISO<br>solamente)Seleccione Opciones Del menú: BOQUILLAS<br>ATOMIZADORE 2 Y ATOMIZADORE 4,<br>VALVULAS NORMAL, PRESION 60 BAR,<br>SENSOR DE RADAR INACTIVO,<br>RECIRCULACION ACTIVO, VALVULA<br>CONTROL, 8 SEC, IDIOMA SPANISH,<br>UNIDAD METRICOPANTALLA:Para todas las máquinas<br>configuraciones de la<br>configuraciones de la<br>configuraciones de la<br>configuraciones de la<br>configuraciones de la<br>configuraciones de la<br>configuraciones de la<br>configuraciones de la<br>configuraciones de la<br>configuraciones de la |                  | CONFIGURACION: A         |                                                                |  |  |  |
|----------------------------------------------------------------------------------------------------|------------------|--------------------------|----------------------------------------------------------------|--|--|--|
| OPCIONES:Pulverizador con flujo-<br>metro para los controles<br>de volumen. Se utiliza<br>con cualquier tipo de<br>ISO).INACTIVO, VALVULAS NORMAL,<br>PRESION INACTIVO, SENSOR DE RADAR<br>INACTIVO, RECIRCULACION ACTIVO,<br>VALVULA CONTROL, 8 SEC, DIOMA<br>SPANISH, UNIDAD METRICOOPCIONES:CONFIGURACION:B<br>PULVERIZADOR con<br>el sensor de la presión<br>para el control de dosis<br>instalado (uso con<br>boquillas de la ISO<br>solamente)Seleccione Opciones Del menú: BOQUILLAS<br>OTROS, VALVULAS NORMAL, PRESION<br>10 BAR, SENSOR DE RADAR INACTIVO,<br>RECIRCULACION ACTIVO, VALVULA<br>CONTROL, 8 SEC, DIOMA SPANISH,<br>UNIDAD METRICOOPCIONES:CONFIGURACION:C<br>ATOMIZADOR con el<br>sensor de la presión para<br>el control de dosis<br>instalado (uso con<br>boquillas de la ISO<br>solamente)Seleccione Opciones Del menú: BOQUILLAS<br>ATOMIZADORE 2 Y ATOMIZADORE 4,<br>VALVULAS NORMAL, PRESION 60 BAR,<br>SENSOR DE RADAR INACTIVO,<br>RECIRCULACION ACTIVO, VALVULA<br>CONTROL, 8 SEC, DIOMA SPANISH,<br>UNIDAD METRICOPANTALLA:Para todas las máquinasConfiguraciones de la<br>configuraciones de la<br>configuraciones de la<br>configuraciones de la<br>configuraciones de laDel menú "Alarmas" seleccione el tamaño del<br>tanque, Dosis el +/- 5%, BAR bajo = la presión                                                                                                    | OPCIONES:        | Atomizador o             | Seleccione Opciones Del menú: BOOUILLAS                        |  |  |  |
| OPCIONES:metro para los controles<br>de volumen. Se utiliza<br>con cualquier tipo de<br>ISO del inyector o no de<br>JSO.PRESION INACTIVO, SENSOR DE RADAR<br>INACTIVO, RECIRCULACION ACTIVO,<br>VALVULA CONTROL, 8 SEC, IDIOMA<br>SPANISH, UNIDAD METRICOOPCIONES:CONFIGURACION:B<br>PULVERIZADOR con<br>el sensor de la presión<br>para el control de dosis<br>instalado (uso con<br>boquillas de la ISO<br>solamente)Seleccione Opciones Del menú: BOQUILLAS<br>OTROS, VALVULAS NORMAL, PRESION<br>10 BAR, SENSOR DE RADAR INACTIVO,<br>RECIRCULACION ACTIVO, VALVULA<br>CONTROL, 8 SEC, IDIOMA SPANISH,<br>UNIDAD METRICOOPCIONES:CONFIGURACION:C<br>ATOMIZADOR con el<br>sensor de la presión para<br>el control de dosis<br>instalado (uso con<br>boquillas de la ISO<br>solamente)Seleccione Opciones Del menú: BOQUILLAS<br>ATOMIZADORE 2 Y ATOMIZADORE 4,<br>VALVULAS NORMAL, PRESION 60 BAR,<br>SENSOR DE RADAR INACTIVO,<br>RECIRCULACION ACTIVO, VALVULA<br>CONTROL, 8 SEC, IDIOMA SPANISH,<br>UNIDAD METRICOOPCIONES:Para todas las máquinasPara todas las máquinas<br>configuraciones de la<br>presión instalado.                                                                                                    |                  | Pulverizador con flujo-  | INACTIVO, VALVULAS NORMAL.                                     |  |  |  |
| OPCIONES:de volumen. Se utiliza<br>con cualquier tipo de<br>ISO del inyector o no de<br>ISO).INACTIVO, RECIRCULACION ACTIVO,<br>VALVULA CONTROL, 8 SEC, IDIOMA<br>SPANISH, UNIDAD METRICOOPCIONES:CONFIGURACION:B<br>PULVERIZADOR con<br>el sensor de la presión<br>para el control de dosis<br>instalado (uso con<br>boquillas de la ISO<br>solamente)Seleccione Opciones Del menú: BOQUILLAS<br>OTROS, VALVULAS NORMAL, PRESION<br>10 BAR, SENSOR DE RADAR INACTIVO,<br>RECIRCULACION ACTIVO, VALVULA<br>CONTROL, 8 SEC, IDIOMA SPANISH,<br>UNIDAD METRICOOPCIONES:CONFIGURACION:C<br>ATOMIZADOR con el<br>sensor de la presión para<br>el control de dosis<br>instalado (uso con<br>boquillas de la ISO<br>solamente)Seleccione Opciones Del menú: BOQUILLAS<br>ATOMIZADORE 2 Y ATOMIZADORE 4,<br>VALVULAS NORMAL, PRESION 60 BAR,<br>SENSOR DE RADAR INACTIVO,<br>RECIRCULACION ACTIVO, VALVULA<br>CONTROL, 8 SEC, IDIOMA SPANISH,<br>UNIDAD METRICOOPCIONES:Para todas las máquinasObserve que las opciones "PRESION<br>MEDIDO" y "CALCULADO" son solamente<br>aplicable para las máquinas con un sensor de<br>presión instalado.                                                                                                    |                  | metro para los controles | PRESION INACTIVO. SENSOR DE RADAR                              |  |  |  |
| con cualquier tipo de<br>ISO del inyector o no de<br>ISO).VALVULA CONTROL, 8 SEC, IDIOMA<br>SPANISH, UNIDAD METRICOOPCIONES:CONFIGURACION:B<br>PULVERIZADOR con<br>el sensor de la presión<br>para el control de dosis<br>instalado (uso con<br>boquillas de la ISO<br>solamente)Seleccione Opciones Del menú: BOQUILLAS<br>OTROS, VALVULAS NORMAL, PRESION<br>10 BAR, SENSOR DE RADAR INACTIVO,<br>RECIRCULACION ACTIVO, VALVULA<br>CONTROL, 8 SEC, IDIOMA SPANISH,<br>UNIDAD METRICOOPCIONES:CONFIGURACION:C<br>ATOMIZADOR con el<br>sensor de la presión para<br>el control de dosis<br>instalado (uso con<br>boquillas de la ISO<br>solamente)Seleccione Opciones Del menú: BOQUILLAS<br>ATOMIZADORE 2 Y ATOMIZADORE 4,<br>VALVULAS NORMAL, PRESION 60 BAR,<br>SENSOR DE RADAR INACTIVO,<br>RECIRCULACION ACTIVO, VALVULA<br>CONTROL, 8 SEC, IDIOMA SPANISH,<br>UNIDAD METRICOOPCIONES:CONFIGURACION:C<br>sensor de la presión para<br>el control de dosis<br>instalado (uso con<br>boquillas de la ISO<br>solamente)Seleccione Opciones Del menú: BOQUILLAS<br>ATOMIZADORE 2 Y ATOMIZADORE 4,<br>VALVULAS NORMAL, PRESION 60 BAR,<br>SENSOR DE RADAR INACTIVO,<br>RECIRCULACION ACTIVO, VALVULA<br>CONTROL, 8 SEC, IDIOMA SPANISH,<br>UNIDAD METRICOPANTALLA:Para todas las máquinasObserve que las opciones "PRESION<br>MEDIDO" y "CALCULADO" son solamente<br>aplicable para las máquinas con un sensor de<br>presión instalado.PANTALLA:Para todas las<br>configuraciones de la<br>configuraciones de la<br>configuraciones de la<br>configuraciones de laDel menú "Alarmas" seleccione el tamaño del<br>tanque, Dosis el +/- 5%, BAR bajo = la presión                                                                                                    |                  | de volumen. Se utiliza   | INACTIVO, RECIRCULACION ACTIVO,                                |  |  |  |
| ISO del inyector o no de<br>ISO).SPANISH, UNIDAD METRICOOPCIONES:CONFIGURACION:B<br>PULVERIZADOR con<br>el sensor de la presión<br>para el control de dosis<br>instalado (uso con<br>boquillas de la ISO<br>solamente)Seleccione Opciones Del menú: BOQUILLAS<br>OTROS, VALVULAS NORMAL, PRESION<br>10 BAR, SENSOR DE RADAR INACTIVO,<br>RECIRCULACION ACTIVO, VALVULA<br>CONTROL, 8 SEC, IDIOMA SPANISH,<br>UNIDAD METRICOOPCIONES:CONFIGURACION:C<br>ATOMIZADOR con el<br>sensor de la presión para<br>el control de dosis<br>instalado (uso con<br>boquillas de la ISO<br>solamente)Seleccione Opciones Del menú: BOQUILLAS<br>ATOMIZADORE 2 Y ATOMIZADORE 4,<br>VALVULAS NORMAL, PRESION 60 BAR,<br>SENSOR DE RADAR INACTIVO,<br>RECIRCULACION ACTIVO, VALVULA<br>CONTROL, 8 SEC, IDIOMA SPANISH,<br>UNIDAD METRICOOPCIONES:CONFIGURACION:C<br>attalado (uso con<br>boquillas de la ISO<br>solamente)PANTALLA:Para todas las máquinas<br>configuraciones de la<br>configuraciones de la<br>configuraciones de la<br>presión instalado.Para todas las<br>configuraciones de la<br>presión instalado.Del menú "Alarmas" seleccione el tamaño del<br>tanque, Dosis el +/- 5%, BAR bajo = la presión                                                                                                    |                  | con cualquier tipo de    | VALVULA CONTROL, 8 SEC, IDIOMA                                 |  |  |  |
| ISO).ISO).OPCIONES:CONFIGURACION:B<br>PULVERIZADOR con<br>el sensor de la presión<br>para el control de dosis<br>instalado (uso con<br>boquillas de la ISO<br>solamente)Seleccione Opciones Del menú: BOQUILLAS<br>OTROS, VALVULAS NORMAL, PRESION<br>10 BAR, SENSOR DE RADAR INACTIVO,<br>RECIRCULACION ACTIVO, VALVULA<br>CONTROL, 8 SEC, IDIOMA SPANISH,<br>UNIDAD METRICOOPCIONES:CONFIGURACION:C<br>ATOMIZADOR con el<br>sensor de la presión para<br>el control de dosis<br>instalado (uso con<br>boquillas de la ISO<br>solamente)Seleccione Opciones Del menú: BOQUILLAS<br>ATOMIZADORE 2 Y ATOMIZADORE 4,<br>VALVULAS NORMAL, PRESION 60 BAR,<br>SENSOR DE RADAR INACTIVO,<br>RECIRCULACION ACTIVO, VALVULA<br>CONTROL, 8 SEC, IDIOMA SPANISH,<br>VALVULAS NORMAL, PRESION 60 BAR,<br>SENSOR DE RADAR INACTIVO,<br>RECIRCULACION ACTIVO, VALVULA<br>CONTROL, 8 SEC, IDIOMA SPANISH,<br>UNIDAD METRICOPANTALLA:Para todas las máquinasObserve que las opciones "PRESION<br>MEDIDO" y "CALCULADO" son solamente<br>aplicable para las máquinas con un sensor de<br>presión instalado.PANTALLA:Para todas las<br>configuraciones de la<br>configuraciones de laDel menú "Alarmas" seleccione el tamaño del<br>tanque, Dosis el +/- 5%, BAR bajo = la presión                                                                                                    |                  | ISO del inyector o no de | SPANISH, UNIDAD METRICO                                        |  |  |  |
| OPCIONES:CONFIGURACION:B<br>PULVERIZADOR con<br>el sensor de la presión<br>para el control de dosis<br>instalado (uso con<br>boquillas de la ISO<br>solamente)Seleccione Opciones Del menú: BOQUILLAS<br>OTROS, VALVULAS NORMAL, PRESION<br>10 BAR, SENSOR DE RADAR INACTIVO,<br>RECIRCULACION ACTIVO, VALVULA<br>CONTROL, 8 SEC, IDIOMA SPANISH,<br>UNIDAD METRICOOPCIONES:CONFIGURACION:C<br>ATOMIZADOR con el<br>sensor de la presión para<br>el control de dosis<br>instalado (uso con<br>boquillas de la ISO<br>solamente)Seleccione Opciones Del menú: BOQUILLAS<br>ATOMIZADOR LAS<br>ATOMIZADOR con el<br>sensor de la presión para<br>el control de dosis<br>instalado (uso con<br>boquillas de la ISO<br>solamente)Seleccione Opciones Del menú: BOQUILLAS<br>ATOMIZADORE 2 Y ATOMIZADORE 4,<br>VALVULAS NORMAL, PRESION 60 BAR,<br>SENSOR DE RADAR INACTIVO,<br>RECIRCULACION ACTIVO, VALVULA<br>CONTROL, 8 SEC, IDIOMA SPANISH,<br>UNIDAD METRICOPANTALLA:Para todas las máquinas<br>configuraciones de la<br>configuraciones de laObserve que las opciones "PRESION<br>MEDIDO" y "CALCULADO" son solamente<br>aplicable para las máquinas con un sensor de<br>presión instalado.                                                                                                    |                  | ISO).                    |                                                                |  |  |  |
| OPCIONES:PULVERIZADOR con<br>el sensor de la presión<br>para el control de dosis<br>instalado (uso con<br>boquillas de la ISO<br>solamente)OTROS, VALVULAS NORMAL, PRESION<br>10 BAR, SENSOR DE RADAR INACTIVO,<br>RECIRCULACION ACTIVO, VALVULA<br>CONTROL, 8 SEC, IDIOMA SPANISH,<br>UNIDAD METRICOOPCIONES:CONFIGURACION:C<br>ATOMIZADOR con el<br>sensor de la presión para<br>el control de dosis<br>instalado (uso con<br>boquillas de la ISO<br>solamente)Seleccione Opciones Del menú: BOQUILLAS<br>ATOMIZADORE 2 Y ATOMIZADORE 4,<br>VALVULAS NORMAL, PRESION 60 BAR,<br>SENSOR DE RADAR INACTIVO,<br>RECIRCULACION ACTIVO, VALVULA<br>CONTROL, 8 SEC, IDIOMA SPANISH,<br>UNIDAD METRICOOPCIONES:Para todas las máquinasSeleccione Opciones Del menú: BOQUILLAS<br>ATOMIZADORE 2 Y ATOMIZADORE 4,<br>VALVULAS NORMAL, PRESION 60 BAR,<br>SENSOR DE RADAR INACTIVO,<br>RECIRCULACION ACTIVO, VALVULA<br>CONTROL, 8 SEC, IDIOMA SPANISH,<br>UNIDAD METRICOPANTALLA:Para todas las máquinasObserve que las opciones "PRESION<br>MEDIDO" y "CALCULADO" son solamente<br>aplicable para las máquinas con un sensor de<br>presión instalado.PANTALLA:Para todas las<br>configuraciones de laDel menú "Alarmas" seleccione el tamaño del<br>tanque, Dosis el +/- 5%, BAR bajo = la presión                                                                                                    |                  | CONFIGURACION:B          | Seleccione Onciones Del menú: BOOUILLAS                        |  |  |  |
| OPCIONES:el sensor de la presión<br>para el control de dosis<br>instalado (uso con<br>boquillas de la ISO<br>solamente)10 BAR, SENSOR DE RADAR INACTIVO,<br>RECIRCULACION ACTIVO, VALVULA<br>CONTROL, 8 SEC, IDIOMA SPANISH,<br>UNIDAD METRICOOPCIONES:CONFIGURACION:C<br>ATOMIZADOR con el<br>sensor de la presión para<br>el control de dosis<br>instalado (uso con<br>boquillas de la ISO<br>solamente)Seleccione Opciones Del menú: BOQUILLAS<br>ATOMIZADOR con el<br>sensor de la presión para<br>el control de dosis<br>instalado (uso con<br>boquillas de la ISO<br>solamente)Seleccione Opciones Del menú: BOQUILLAS<br>ATOMIZADORE 2 Y ATOMIZADORE 4,<br>VALVULAS NORMAL, PRESION 60 BAR,<br>SENSOR DE RADAR INACTIVO,<br>RECIRCULACION ACTIVO, VALVULA<br>CONTROL, 8 SEC, IDIOMA SPANISH,<br>UNIDAD METRICOPANTALLA:Para todas las máquinasObserve que las opciones "PRESION<br>MEDIDO" y "CALCULADO" son solamente<br>aplicable para las máquinas con un sensor de<br>presión instalado.Para todas las<br>configuraciones de laDel menú "Alarmas" seleccione el tamaño del<br>tanque, Dosis el +/- 5%, BAR bajo = la presión                                                                                                    |                  | PULVERIZADOR con         | OTROS. VALVULAS NORMAL. PRESION                                |  |  |  |
| OPCIONES:para el control de dosis<br>instalado (uso con<br>boquillas de la ISO<br>solamente)RECIRCULACION ACTIVO, VALVULA<br>CONTROL, 8 SEC, IDIOMA SPANISH,<br>UNIDAD METRICOOPCIONES:CONFIGURACION:C<br>ATOMIZADOR con el<br>sensor de la presión para<br>el control de dosis<br>instalado (uso con<br>boquillas de la ISO<br>solamente)Seleccione Opciones Del menú: BOQUILLAS<br>ATOMIZADORE 2 Y ATOMIZADORE 4,<br>VALVULAS NORMAL, PRESION 60 BAR,<br>SENSOR DE RADAR INACTIVO,<br>RECIRCULACION ACTIVO, VALVULA<br>CONTROL, 8 SEC, IDIOMA SPANISH,<br>UNIDAD METRICOOPCIONES:el control de dosis<br>instalado (uso con<br>boquillas de la ISO<br>solamente)Seleccione Opciones Del menú: BOQUILLAS<br>ATOMIZADORE 2 Y ATOMIZADORE 4,<br>VALVULAS NORMAL, PRESION 60 BAR,<br>SENSOR DE RADAR INACTIVO,<br>RECIRCULACION ACTIVO, VALVULA<br>CONTROL, 8 SEC, IDIOMA SPANISH,<br>UNIDAD METRICOPANTALLA:Para todas las máquinasObserve que las opciones "PRESION<br>MIEDIDO" y "CALCULADO" son solamente<br>aplicable para las máquinas con un sensor de<br>presión instalado.PANTALLA:Para todas las<br>configuraciones de laDel menú "Alarmas" seleccione el tamaño del<br>tanque, Dosis el +/- 5%, BAR bajo = la presión                                                                                                    |                  | el sensor de la presión  | 10 BAR, SENSOR DE RADAR INACTIVO.                              |  |  |  |
| Instalado (uso con<br>boquillas de la ISO<br>solamente)CONTROL, 8 SEC, IDIOMA SPANISH,<br>UNIDAD METRICOOPCIONES:CONFIGURACION:C<br>A TOMIZADOR con el<br>sensor de la presión para<br>el control de dosis<br>instalado (uso con<br>boquillas de la ISO<br>solamente)Seleccione Opciones Del menú: BOQUILLAS<br>ATOMIZADORE 2 Y ATOMIZADORE 4,<br>VALVULAS NORMAL, PRESION 60 BAR,<br>SENSOR DE RADAR INACTIVO,<br>RECIRCULACION ACTIVO, VALVULA<br>CONTROL, 8 SEC, IDIOMA SPANISH,<br>uNIDAD METRICOPANTALLA:Para todas las máquinasObserve que las opciones "PRESION<br>MEDIDO" y "CALCULADO" son solamente<br>aplicable para las máquinas con un sensor de<br>presión instalado.PANTALLA:Para todas las<br>configuraciones de laDel menú "Alarmas" seleccione el tamaño del<br>tanque, Dosis el +/- 5%, BAR bajo = la presión                                                                                                    | <b>OPCIONES:</b> | para el control de dosis | RECIRCULACION ACTIVO. VALVULA                                  |  |  |  |
| boquillas de la ISO<br>solamente)DOMINICAD METRICOUNIDAD METRICOUNIDAD METRICOCONFIGURACION:C<br>ATOMIZADOR con el<br>sensor de la presión para<br>el control de dosis<br>instalado (uso con<br>boquillas de la ISO<br>solamente)Seleccione Opciones Del menú: BOQUILLAS<br>ATOMIZADORE 2 Y ATOMIZADORE 4,<br>VALVULAS NORMAL, PRESION 60 BAR,<br>SENSOR DE RADAR INACTIVO,<br>RECIRCULACION ACTIVO, VALVULA<br>CONTROL, 8 SEC, IDIOMA SPANISH,<br>UNIDAD METRICOPANTALLA:Para todas las máquinasObserve que las opciones "PRESION<br>MEDIDO" y "CALCULADO" son solamente<br>aplicable para las máquinas con un sensor de<br>presión instalado.PANTALLA:Para todas las<br>configuraciones de laDel menú "Alarmas" seleccione el tamaño del<br>tanque, Dosis el +/- 5%, BAR bajo = la presión                                                                                                    |                  | instalado (uso con       | CONTROL, 8 SEC. IDIOMA SPANISH.                                |  |  |  |
| Solamente)Solamente)Solamente)CONFIGURACION:CATOMIZADOR con el<br>sensor de la presión para<br>el control de dosis<br>instalado (uso con<br>boquillas de la ISO<br>solamente)Seleccione Opciones Del menú: BOQUILLAS<br>ATOMIZADORE 2 Y ATOMIZADORE 4,<br>VALVULAS NORMAL, PRESION 60 BAR,<br>SENSOR DE RADAR INACTIVO,<br>RECIRCULACION ACTIVO, VALVULA<br>CONTROL, 8 SEC, IDIOMA SPANISH,<br>UNIDAD METRICOPANTALLA:Para todas las máquinasPara todas las configuraciones de laDel menú "Alarmas" seleccione el tamaño del<br>tanque, Dosis el +/- 5%, BAR bajo = la presión                                                                                                    |                  | boquillas de la ISO      | UNIDAD METRICO                                                 |  |  |  |
| OPCIONES:CONFIGURACION:C<br>ATOMIZADOR con el<br>sensor de la presión para<br>el control de dosis<br>instalado (uso con<br>boquillas de la ISO<br>solamente)Seleccione Opciones Del menu: BOQUILLAS<br>ATOMIZADORE 2 Y ATOMIZADORE 4,<br>VALVULAS NORMAL, PRESION 60 BAR,<br>SENSOR DE RADAR INACTIVO,<br>RECIRCULACION ACTIVO, VALVULA<br>CONTROL, 8 SEC, IDIOMA SPANISH,<br>UNIDAD METRICOPANTALLA:Para todas las máquinasObserve que las opciones "PRESION<br>MEDIDO" y "CALCULADO" son solamente<br>aplicable para las máquinas con un sensor de<br>presión instalado.PANTALLA:Para todas las<br>configuraciones de laDel menú "Alarmas" seleccione el tamaño del<br>tanque, Dosis el +/- 5%, BAR bajo = la presión                                                                                                    |                  | solamente)               |                                                                |  |  |  |
| ATOMIZADOR con el<br>sensor de la presión para<br>el control de dosis<br>instalado (uso con<br>boquillas de la ISO<br>solamente)ATOMIZADORE 2 Y ATOMIZADORE 4,<br>VALVULAS NORMAL, PRESION 60 BAR,<br>SENSOR DE RADAR INACTIVO,<br>RECIRCULACION ACTIVO, VALVULA<br>CONTROL, 8 SEC, IDIOMA SPANISH,<br>UNIDAD METRICOPANTALLA:Para todas las máquinasObserve que las opciones "PRESION<br>MEDIDO" y "CALCULADO" son solamente<br>aplicable para las máquinas con un sensor de<br>presión instalado.PANTALLA:Para todas las<br>configuraciones de laDel menú "Alarmas" seleccione el tamaño del<br>tanque, Dosis el +/- 5%, BAR bajo = la presión                                                                                                    |                  | CONFIGURACION:C          | Seleccione Opciones Del menu: BOQUILLAS                        |  |  |  |
| OPCIONES:sensor de la presion para<br>el control de dosis<br>instalado (uso con<br>boquillas de la ISO<br>solamente)VALVULAS NORMAL, PRESION 60 BAR,<br>SENSOR DE RADAR INACTIVO,<br>RECIRCULACION ACTIVO, VALVULA<br>CONTROL, 8 SEC, IDIOMA SPANISH,<br>UNIDAD METRICOPANTALLA:Para todas las máquinasObserve que las opciones "PRESION<br>MEDIDO" y "CALCULADO" son solamente<br>aplicable para las máquinas con un sensor de<br>presión instalado.Para todas las<br>configuraciones de laDel menú "Alarmas" seleccione el tamaño del<br>tanque, Dosis el +/- 5%, BAR bajo = la presión                                                                                                    |                  | ATOMIZADOR COILEI        | ATOMIZADORE 2 Y ATOMIZADORE 4,                                 |  |  |  |
| OPCIONES:   er control de dosis   SENSOR DE RADAR INACTIVO,     instalado (uso con<br>boquillas de la ISO<br>solamente)   RECIRCULACION ACTIVO, VALVULA<br>CONTROL, 8 SEC, IDIOMA SPANISH,<br>UNIDAD METRICO     PANTALLA:   Para todas las máquinas   Observe que las opciones "PRESION<br>MEDIDO" y "CALCULADO" son solamente<br>aplicable para las máquinas con un sensor de<br>presión instalado.     Para todas las<br>configuraciones de la   Del menú "Alarmas" seleccione el tamaño del<br>tanque, Dosis el +/- 5%, BAR bajo = la presión                                                                                                    | ODCIONES.        | al control do dosis      | VALVULAS NUKWAL, PKESIUN 60 BAK,                               |  |  |  |
| Instalado (uso con<br>boquillas de la ISO<br>solamente)   RECIRCULACIÓN ACTIVO, VALVULA<br>CONTROL, 8 SEC, IDIOMA SPANISH,<br>UNIDAD METRICO     PANTALLA:   Para todas las máquinas   Observe que las opciones ''PRESION<br>MEDIDO'' y ''CALCULADO'' son solamente<br>aplicable para las máquinas con un sensor de<br>presión instalado.     Para todas las<br>configuraciones de la   Del menú "Alarmas" seleccione el tamaño del<br>tanque, Dosis el +/- 5%, BAR bajo = la presión                                                                                                    | OPCIONES:        | instalada (usa aan       | SENSUR DE KADAK INACTIVO,                                      |  |  |  |
| Bodquinas de la ISO<br>solamente)   CONTROL, s SEC, IDIOMA SPANISH,<br>UNIDAD METRICO     PANTALLA:   Para todas las máquinas   Observe que las opciones ''PRESION<br>MEDIDO'' y ''CALCULADO'' son solamente<br>aplicable para las máquinas con un sensor de<br>presión instalado.     Para todas las<br>configuraciones de la   Del menú "Alarmas" seleccione el tamaño del<br>tanque, Dosis el +/- 5%, BAR bajo = la presión                                                                                                    |                  | hoguillas de la ISO      | CONTROL & SEC IDIOMA SDANISH                                   |  |  |  |
| PANTALLA:   Para todas las máquinas   Observe que las opciones ''PRESION     MEDIDO'' y ''CALCULADO'' son solamente aplicable para las máquinas con un sensor de presión instalado.   Del menú "Alarmas" seleccione el tamaño del tanque, Dosis el +/- 5%, BAR bajo = la presión                                                                                                    |                  | solomonto)               | CONTROL, 8 SEC, IDIOMA SPANISH,                                |  |  |  |
| PANTALLA:   Para todas las máquinas   Observe que las opciones "PRESION     MEDIDO" y "CALCULADO" son solamente aplicable para las máquinas con un sensor de presión instalado.     Para todas las configuraciones de la   Del menú "Alarmas" seleccione el tamaño del tanque, Dosis el +/- 5%, BAR bajo = la presión                                                                                                    |                  | solamente)               | Observe que les encience "DESION                               |  |  |  |
| PANTALLA:   Para todas las máquinas   INEDIDO   y CALCOLADO   son solamente     aplicable para las máquinas   aplicable para las máquinas con un sensor de presión instalado.   aplicable para las máquinas veleccione el tamaño del tanque, Dosis el +/- 5%, BAR bajo = la presión                                                                                                    |                  |                          | MEDIDO" y "CALCULADO" son solomonto                            |  |  |  |
| Para todas las configuraciones de la   Del menú "Alarmas" seleccione el tamaño del tanque, Dosis el +/- 5%, BAR bajo = la presión                                                                                                    | PANTALLA:        | Para todas las máquinas  | anlicable name las máquinas con un songer de                   |  |  |  |
| Para todas las<br>configuraciones de la   Del menú "Alarmas" seleccione el tamaño del<br>tanque, Dosis el +/- 5%, BAR bajo = la presión                                                                                                    |                  |                          | aplicable para las maquinas con un sensor de                   |  |  |  |
| Para todas las<br>configuraciones de la                                                                                                    |                  |                          | Del menú "A larmas" seleccione el tamaño del                   |  |  |  |
| configuraciones de la                                                                                                    |                  | Para todas las           | tanque Dosis el $\pm 1$ - 5% BAR baio – la presión             |  |  |  |
| ALARMAN' Correcto del gerosol                                                                                                    | AL ARMAS.        | configuraciones de la    | mínima nara el ángulo correcto del aerosol                     |  |  |  |
| máquina, la misma como la BAR ALTO – la presión máxima                                                                                                    | ALANMAS.         | máquina, la misma        | como la BAR ALTO – la presión máxima                           |  |  |  |
| pantalla será mostrada.                                                                                                    |                  | pantalla será mostrada.  | como la DAR ALTO – la presión maxima<br>segura para el sistema |  |  |  |
| Dentro del MENÍ "Archivo" se encuentran                                                                                                    |                  |                          | Dentro del MENÍ "Archivo" se encuentran                        |  |  |  |
| la "Parcela individual" numerada de 1 a 10. un                                                                                                    |                  |                          | la "Parcela individual" numerada de 1 a 10. un                 |  |  |  |
| Para todas las contador TOTAL y el reloi del sistema con                                                                                                    |                  | Para todas las           | contador TOTAL y el reloi del sistema con                      |  |  |  |
| ARCHIVO configuraciones de la tiempo y la fecha. Los contadores se pueden                                                                                                    | ARCHIVO          | configuraciones de la    | tiempo v la fecha. Los contadores se pueden                    |  |  |  |
| maquina, la misma<br>reaiustar individualmente o todos en el mismo                                                                                                    |                  | maquina, la misma        | reajustar individualmente o todos en el mismo                  |  |  |  |
| pantalla sera mostrada. tiempo. También aquí es posible contratar una                                                                                                    |                  | pantalla serà mostrada.  | tiempo. También aquí es posible contratar una                  |  |  |  |
| facilidad opcional de la impresora.                                                                                                    |                  |                          | facilidad opcional de la impresora.                            |  |  |  |

# PANTALLA

El contraste de la pantalla puede ser ajustado y la luz de la pantalla puede ser `cambiada en ' o el ` de ' o invertido para el funcionamiento de la noche. Vea las OPCIONES De la Calibración / de la PANTALLA.

Si se han seleccionado el TANQUE, el ÁREA o la DISTANCIA mientras que una opción principal de la pantalla, ellos se puede re ajustar en cualquier momento. Especialmente en el comienzo de un parcela nueva y en el comienzo de un tanque lleno.

#### LOS MENSAJES Y LOS ALARMAR ESOS SE PUEDEN DEMOSTRAR EN LA PANTALLA

| Mensaje                                                                                                    | Causa                                                      |  |  |  |  |
|----------------------------------------------------------------------------------------------------|------------------------------------------------------------|--|--|--|--|
| <b>"PAUSA"</b>                                                                                                    | La velocidad es cero o todas las secciones o el apag       |  |  |  |  |
| 11001                                                                                                    | "PRINCIPAL" está en la posición de "off".                  |  |  |  |  |
| "ACTIVO"                                                                                                    | La velocidad es mayor de cero, el interuptor principal     |  |  |  |  |
| incirio di la companya di la companya di | "MASTER" y unas o más secciones es activos                 |  |  |  |  |
| "CHECK CALS"                                                                                                    | Algunos valores de la calibración son que falta o          |  |  |  |  |
| CHEEK CALS                                                                                                    | incorrectos.                                               |  |  |  |  |
| ''VELOCIDAD                                                                                                    | Se ha activado la función de la velocidad mínima           |  |  |  |  |
| MÍNIMA ACTIVA!"                                                                                                    |                                                            |  |  |  |  |
| "PRESIÓN AL TO"                                                                                                    | La presión está sobre el alto punto máximo definido del    |  |  |  |  |
|                                                                                                    | alarmar.                                                   |  |  |  |  |
| "PRESIÓN BAJO"                                                                                                    | La presión está debajo del mínimo definido permitido.      |  |  |  |  |
|                                                                                                    | LA DOSIS está sobre el dosificacion normal y el punto      |  |  |  |  |
| "TOSIS ALTO"                                                                                                    | definido del alarmas encontrados bajo menú "ALARMAS".      |  |  |  |  |
| DOSIS ALTO                                                                                                    | Se define el punto del alarmar como un % del valor de la   |  |  |  |  |
|                                                                                                    | dosis normal.                                              |  |  |  |  |
|                                                                                                    | LA DOSIS está debajo de la dosificacion normal y del punto |  |  |  |  |
| "DOSIS BAJO"                                                                                                    | definido del alarmas encontrados bajo menú ''ALARMAS''.    |  |  |  |  |
|                                                                                                    | Se define el punto del alarmar como un % del valor de la   |  |  |  |  |
|                                                                                                    | dosis normal.                                              |  |  |  |  |
| "TANK DAIO"                                                                                                    | El volumen del tanque ahora es menos del 10% del           |  |  |  |  |
| TAINE DAJU                                                                                                    | contenido máximo.                                          |  |  |  |  |

## **CONFIGURACIÓN B De la MÁQUIN B: (Con Boquillas ISO)**

(Pulverizador equipado del transductor de presión para los controles de presión)

### Antes de comenzar el trabajo, usted necesita saber lo siguiente.

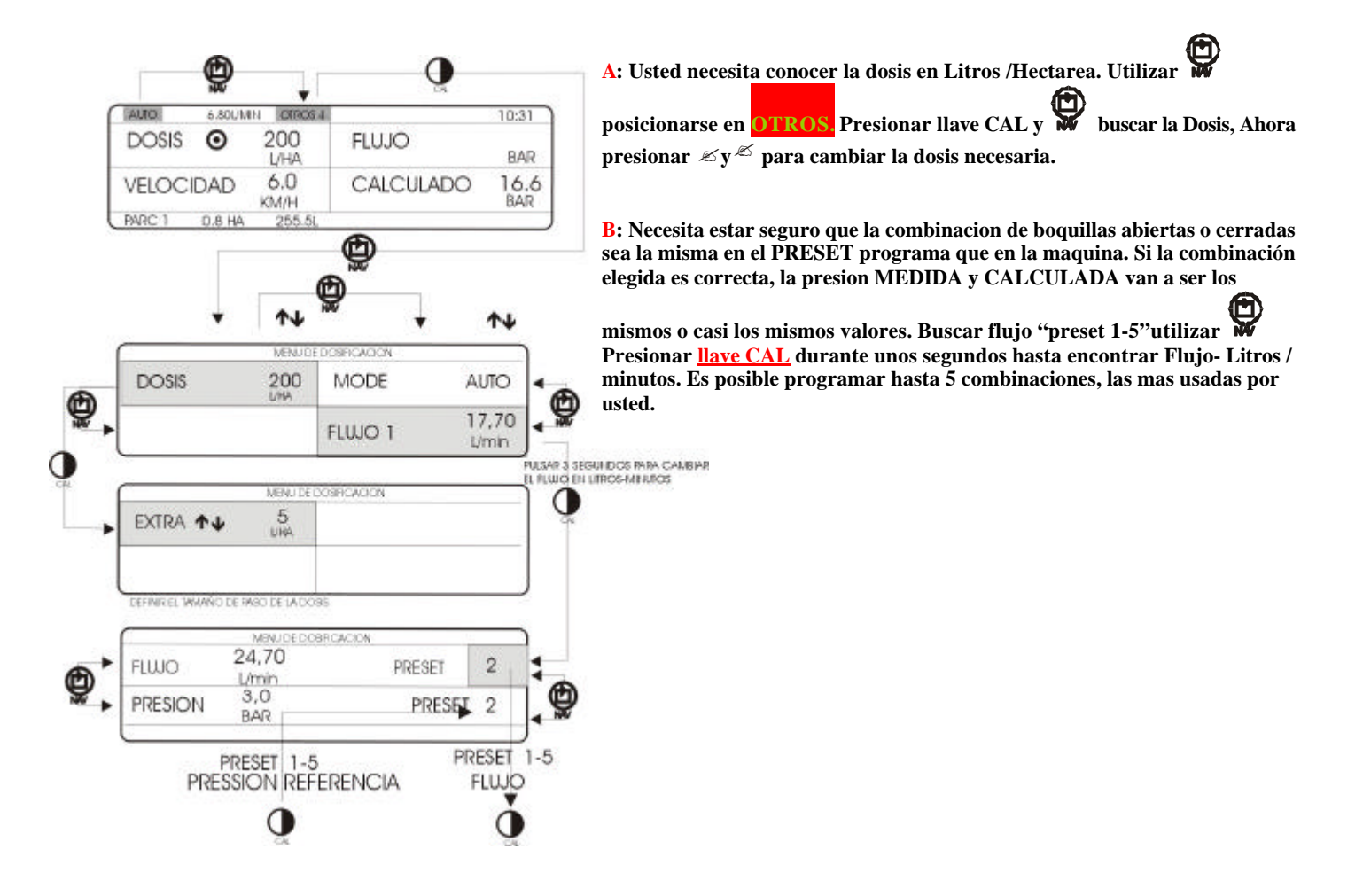

| 1                                                                                                    |                           | 2                  | 3                                           | 3                                               | 4                                   | 5                                                                                                    |  |  |  |
|----------------------------------------------------------------------------------------------------|---------------------------|--------------------|---------------------------------------------|-------------------------------------------------|-------------------------------------|----------------------------------------------------------------------------------------------------|--|--|--|
| * * * *                                                                                                    |                           |                    |                                             |                                                 |                                     |                                                                                                    |  |  |  |
| EN ESTE EJEMPLO, EL ANCHURA TOTAL ES 15 METROS Y CADA SECCIÓN ESTÁ DE TAMAÑO                                          |                           |                    |                                             |                                                 |                                     |                                                                                                    |  |  |  |
| IGUAL, ASÍ CADA SECCIÓN ES 3 METROS Y CADA UNO CONTIENE 6 BOQUILLAS                                                   |                           |                    |                                             |                                                 |                                     |                                                                                                    |  |  |  |
| ISO PRESION<br>DE<br>REFRENCIA=<br>3 BAR                                                                              | NÚMERO<br>DEL<br>BOQUILLA | Flujo en<br>3 bar. | del<br>boquillas<br>para<br>cada<br>sección | cada<br>sección.<br>Entre a<br>cada<br>sección. | Un VALO<br>DEMUEST<br>Pantalla.Tota | R del CONTROL SE<br>FRA EN la entrega de<br>l del auge = la suma de 5<br>secciones.                                                                                                    |  |  |  |
| PRESET 1                                                                                                    | XR-<br>110015<br>TT0015   | 0,59L/mi<br>n      | 6                                           | 6*0,59L/mi<br>n<br>=3,54                        | 3,54*5=17,7<br>l/min                | EL FLUJO EN 3BAR ES 0.59<br>LITROS PARA CADA<br>BOQUILLA. MULTIPLIQUE<br>0.59 POR LA CANTIDAD DE<br>BOQUILLAS INSTALADOS<br>EN CADA SECCIÓN 1-5 Y<br>ENTRE EN EL FLUJO 1<br>PARA CADA SECCIÓN  |  |  |  |
| PRESET 2                                                                                                    | XR-11002<br>TT002         | 0,79L/mi<br>n      | 6                                           | 6*0,79L/mi<br>n<br>= 4,74                       | 4,74*5=23,7<br>l/min                | EL FLUJO EN 3BAR ES<br>O.79LITROS PARA CADA<br>BOQUILLA. MULTIPLIQUE<br>0.79 POR LA CANTIDAD DE<br>BOQUILLAS INSTALADOS<br>EN CADA SECCIÓN 1-5 Y<br>ENTRE EN EL FLUJO 2<br>PARA CADA SECCIÓN.  |  |  |  |
| PRESET 3                                                                                                    | XR-11003<br>TT003         | 1,18L/mi<br>n      | 6                                           | 6*1,18L/mi<br>n<br>=7,06                        | 7,06*5=35,3<br>l/min                | EL FLUJO EN 3BAR ES 1.18<br>LITROS PARA CADA<br>BOQUILLA. MULTIPLIQUE<br>1.18 POR LA CANTIDAD DE<br>BOQUILLAS INSTALADOS<br>EN CADA SECCIÓN 1-5 Y<br>ENTRE EN EL FLUJO 3<br>PARA CADA SECCIÓN. |  |  |  |
| PRESET 4                                                                                                    | XR-11004<br>TT004         | 1,58L/mi<br>n      | 6                                           | 6*1,58L/mi<br>n<br>=9,46                        | 9,46*5=47,3<br>l/min                | EL FLUJO EN 3BAR ES 1.58<br>LITROS PARA CADA<br>BOQUILLA. MULTIPLIQUE<br>1.58 POR LA CANTIDAD DE<br>BOQUILLAS INSTALADOS<br>EN CADA SECCIÓN 1-5 Y<br>ENTRE EN EL FLUJO 4<br>PARA CADA SECCIÓN. |  |  |  |
| PRESET 5                                                                                                    | XR-11005<br>TT005         | 2,54L/mi<br>n      | 6                                           | 6*2,54L/mi<br>n<br>=15.24                       | 15,24*5=75,2<br>l/min               | EL FLUJO EN 3BAR ES 2.54<br>LITROS PARA CADA<br>BOQUILLA. MULTIPLIQUE<br>2.54 POR LA CANTIDAD DE<br>BOQUILLAS INSTALADOS<br>EN CADA SECCIÓN 1-5 Y<br>ENTRE EN EL FLUJO 5<br>PARA CADA SECCIÓN. |  |  |  |
| La presión de referencia, las Filas y las combinaciones de las boquillas no son programables vía este menú, solamente |                           |                    |                                             |                                                 |                                     |                                                                                                    |  |  |  |

## Cambiar el programación la combinacion de las boquillas

Siga el procedimiento ilustrado al detalle y en la secuencia exacta para localizar los menús del programa para la definición la anchura de la rampa y de las boquillas.

10:31

| VELOCIDAD                                                                                  | KM/H                                                                                                    | CP                                       | ILCULA                                                   | 00                                           | BAR    |
|--------------------------------------------------------------------------------------------|----------------------------------------------------------------------------------------------------|------------------------------------------|----------------------------------------------------------|----------------------------------------------|--------|
| BARCI 0.8 HA                                                                               | 255.                                                                                                    | 51                                       |                                                          | •                                            |        |
| Ð                                                                                          | Ċ,                                                                                                    | - Q                                      |                                                          | CAL                                          | 1      |
|                                                                                            | MENU D                                                                                                    | e calibratio                             | ▼ '                                                      |                                              |        |
| DOSIS                                                                                      | AR                                                                                                    | CHIVO                                    | PARAN                                                    | <b>METROS</b>                                |        |
| OPCIONES                                                                                   | PAI                                                                                                    | NTALLA                                   | ALA                                                      | ARMAS                                        |        |
| 1                                                                                          |                                                                                                    |                                          |                                                          |                                              |        |
| Ļ                                                                                          |                                                                                                    | <b>@</b>                                 |                                                          |                                              |        |
|                                                                                            | MBNJ                                                                                                    | DEL SISTEMA 1                            |                                                          | -                                            | )      |
| ▶ FLWO 640.                                                                                | 5<br>PPL                                                                                                    | RUEDA                                    |                                                          | 0.0<br>M                                     | e      |
| ► PRESIÓN                                                                                  | -0.5<br>BAR                                                                                                    | T-ANCH                                   | URA                                                      | 15.00 M                                      | NU     |
| DEFINIR LA RAME                                                                            | PE_PRESION                                                                                                    | AR CAL                                   | DEFINIR SEG                                              | MASS.                                        | 0      |
|                                                                                            |                                                                                                    | PUL                                      | SAR BARA 3                                               | SEGUNDO                                      | os V   |
| -                                                                                          |                                                                                                    |                                          |                                                          |                                              | ר      |
| FUNCTION                                                                                   | MEN                                                                                                    | U DEL SISTEMA                            | 1                                                        |                                              |        |
| FLUXOMET                                                                                   | MEN<br>20 640.<br>PPL                                                                                                    | 5 RUEDA                                  | 1                                                        | 0.0                                          |        |
| FLUXOMETR                                                                                  | MEN<br>80 640.<br>PPL<br>-0.5 <sub>BAR</sub>                                                                                                    | 5 RUEDA<br>T-ANC                         | I<br>A<br>CHURA                                          | 0.0 <sub>M</sub>                             |        |
| FLUXOMETR<br>PRESIO                                                                        | NO 640.<br>PPL<br>-0.5 <sub>BAR</sub>                                                                                                    | 5 RUEDA                                  | I<br>CHURA                                               | 0.0 <sub>M</sub>                             |        |
| FLUXOMETR                                                                                  | NO 640.<br>PPL<br>-0.5 <sub>BAR</sub>                                                                                                    | 5 RUEDA<br>T-ANC                         |                                                          | 0.0 <sub>M</sub>                             |        |
| FLUXOMETR<br>PRESIO                                                                        | -0.5 <sub>BAR</sub>                                                                                                    | 5 RUEDA<br>T-ANC                         |                                                          | 0.0 M                                        | -<br>- |
|                                                                                            | MEN<br>20 640.<br>PPL<br>-0.5<br>BAR                                                                                                    | 5 RUEDA<br>T-ANC                         |                                                          | 0.0 <sub>M</sub>                             |        |
|                                                                                            | MEN<br>10 640,<br>PPL<br>-0.5<br>BAR<br>(<br>                                                                                                    | A FL                                     |                                                          | 0.0 M                                        |        |
|                                                                                            | MEN<br>20 640,<br>PPL<br>-0.5<br>BAR<br>(<br>↓↓<br>MEN<br>1 3,001                                                                                                    | U DE SECCION                             |                                                          | 0.0 M                                        |        |
|                                                                                            |                                                                                                    |                                          | LHURA                                                    | 0.0 M                                        |        |
| FLUXOMETR<br>PRESIO<br>SECCION<br>ABRIR SECCIONI,<br>CERRAR SECCIONI,<br>METROS, REPETIR P | MEN<br>NO 640.<br>PPL<br>-0.5<br>BAR<br>-0.5<br>BAR<br>-0.5<br>-0.5<br>BAR<br>-0.5<br>-0.5<br>BAR<br>-0.5<br>-0.5<br>-0                                                  | A DE SECCION 2<br>SECCION 2<br>SECCION 2 |                                                          | 0.0 M<br>15.00 M<br>3,54<br>UMN<br>PARA SECT |        |
| FLUXOMETR<br>PRESIO                                                                        | MENU<br>NO 640.<br>PPL<br>-0.5<br>BAR<br>-0.5<br>BAR<br>-0.5<br>-0.5<br>BAR<br>-0.5<br>BAR<br>-0.5<br>- | LIDE SECCIONES SECCIONES                 | I<br>CHURA<br>HES<br>WO 1<br>IN METROS<br>I INGRESA<br>S | 0.0 M<br>15.00 M<br>3,54<br>UMN<br>PARA SECI |        |

Pantalla principal. Para entrar los menús de la calibración, siempre comienzan la entrada empujando la llave CAL y empujan la llave

hasta que se localiza el menú destacado.

9

ABRIR SECCIONT, Y ENGRASA FLUIO EN LIMIN POR SECCION 1, CERRAR SECCION 1 Y ABRIR SECCION 2, INGRESA FLUIO, REPETIR PARA TODO SECCIONES.

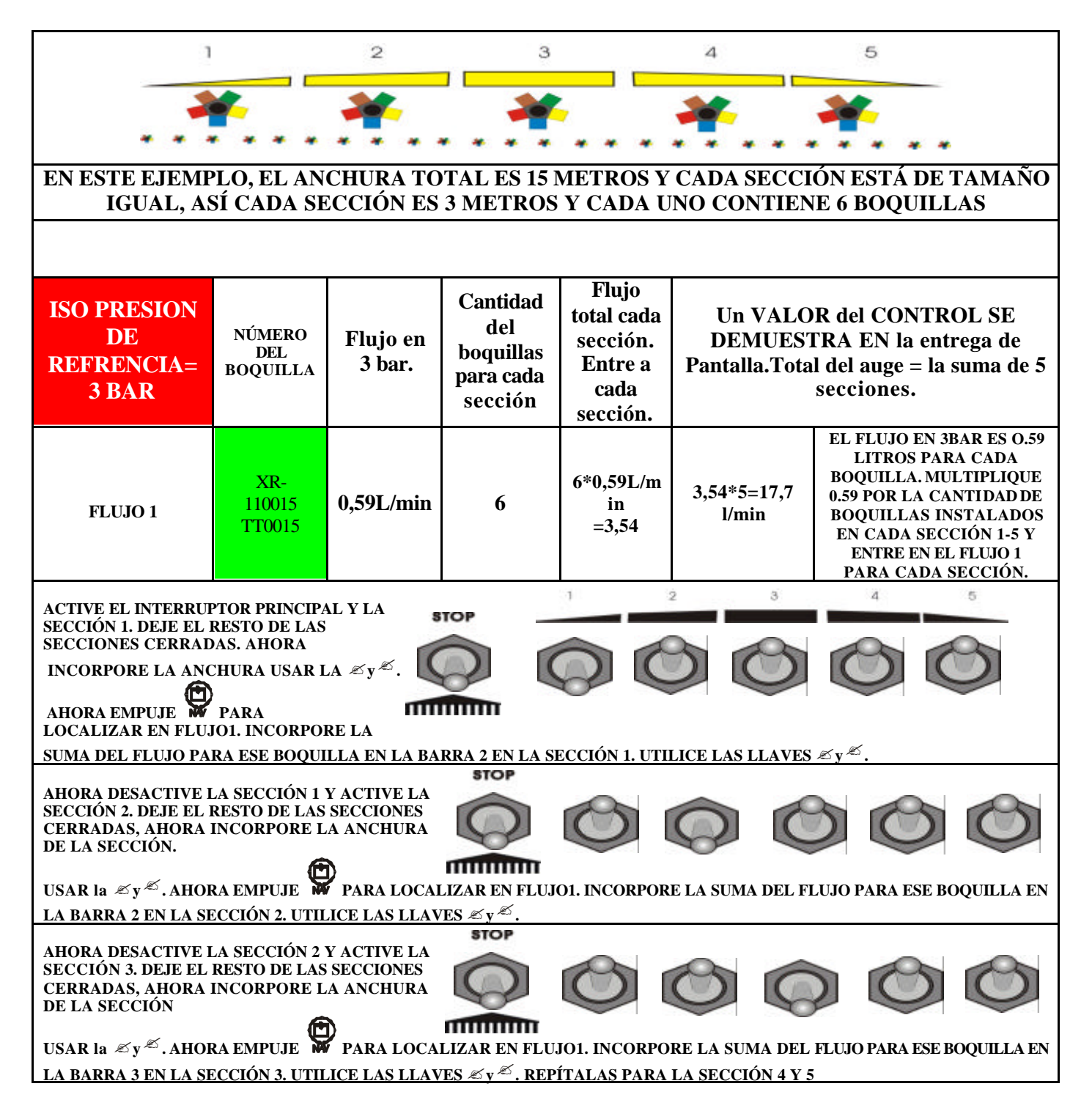

| VERDE Y CONTINUE PROGRAMANDO EL FLUJO PARA FLUJO 2-5. |                       |           |   |                           |                       |                                                                                                    |  |
|-------------------------------------------------------|-----------------------|-----------|---|---------------------------|-----------------------|----------------------------------------------------------------------------------------------------|--|
| FLUJO 2                                               | XR-<br>11002<br>TT002 | 0,79L/min | 6 | 6*0,79L/<br>min<br>= 4,74 | 4,74*5=23,7<br>l/min  | EL FLUJO EN 3BAR ES<br>O.79LITROS PARA CADA<br>BOQUILLA. MULTIPLIQUE<br>0.79 POR LA CANTIDAD DE<br>BOQUILLAS INSTALADAS<br>EN CADA SECCIÓN 1-5 Y<br>ENTRE EN EL FLUJO 2<br>PARA CADA SECCIÓN.  |  |
| FLUJO 3                                               | XR-<br>11003<br>TT003 | 1,18L/min | 6 | 6*1,18L/<br>min<br>=7,06  | 7,06*5=35,3<br>l/min  | EL FLUJO EN 3BAR ES 1.18<br>LITROS PARA CADA<br>BOQUILLA. MULTIPLIQUE<br>1.18 POR LA CANTIDAD DE<br>BOQUILLAS INSTALADAS<br>EN CADA SECCIÓN 1-5 Y<br>ENTRE EN EL FLUJO 3<br>PARA CADA SECCIÓN. |  |
| FLUJO 4                                               | XR-<br>11004<br>TT004 | 1,58L/min | 6 | 6*1,58L/<br>min<br>=9,46  | 9,46*5=47,3<br>l/min  | EL FLUJO EN 3BAR ES 1.58<br>LITROS PARA CADA<br>BOQUILLA. MULTIPLIQUE<br>1.58 POR LA CANTIDAD DE<br>BOQUILLAS INSTALADAS<br>EN CADA SECCIÓN 1-5 Y<br>ENTRE EN EL FLUJO 4<br>PARA CADA SECCIÓN. |  |
| FLUJO 5                                               | XR-<br>11005<br>TT005 | 2,54L/min | 6 | 6*2,54L/<br>min<br>=15.24 | 15,24*5=75,2<br>l/min | EL FLUJO EN 3BAR ES 2.54<br>LITROS PARA CADA<br>BOQUILLA. MULTIPLIQUE<br>2.54 POR LA CANTIDAD DE<br>BOQUILLAS INSTALADAS<br>EN CADA SECCIÓN 1-5 Y<br>ENTRE EN EL FLUJO 5<br>PARA CADA SECCIÓN. |  |

#### REPITA EL PROCEDIMIENTO ANTEDICHO EN LA SECCIÓN 4 Y 5 PARA EL BOQUILLA VERDE Y CONTINÚE PROGRAMANDO EL FLUJO PARA FLUJO 2-5.